# SKAPA ETT KONTO OCH LADDA UPP FILMER PÅ YOU TUBE

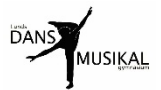

# Steg A – Skapa ett YouTubekonto

Om du redan har ett YouTubekonto, gå direkt till steg B på sida 5. Om du inte har något YouTubekonto, måste du börja med att skapa ett. Det är gratis. Du skapar egentligen ett Googlekonto som du sedan använder på YouTube.

### Steg A1 – Öppna <u>www.youtube.com</u>

### Steg A2 - Klicka på rutan Logga in 🛓

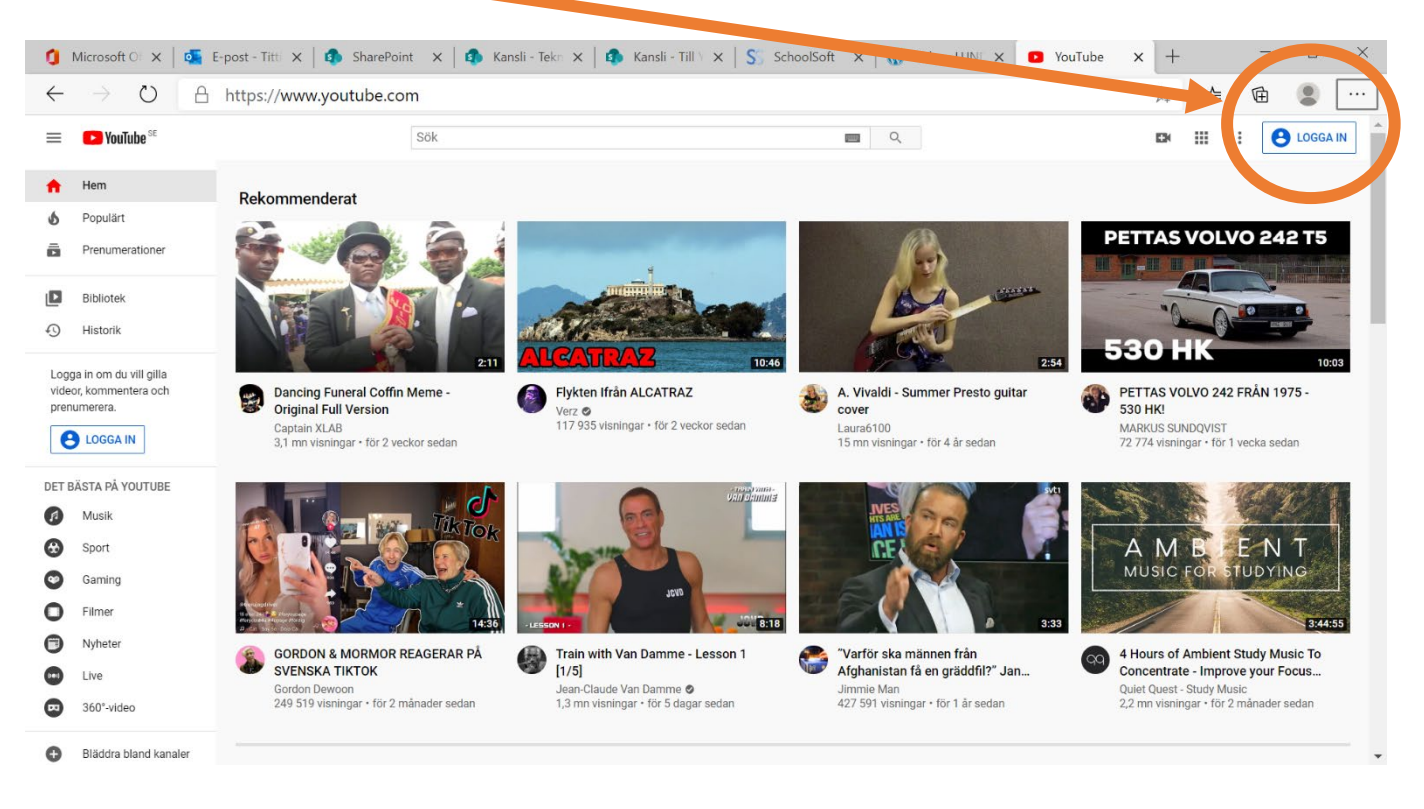

## Steg A3 - Välj Skapa ett konto. Välj Åt mig själv.

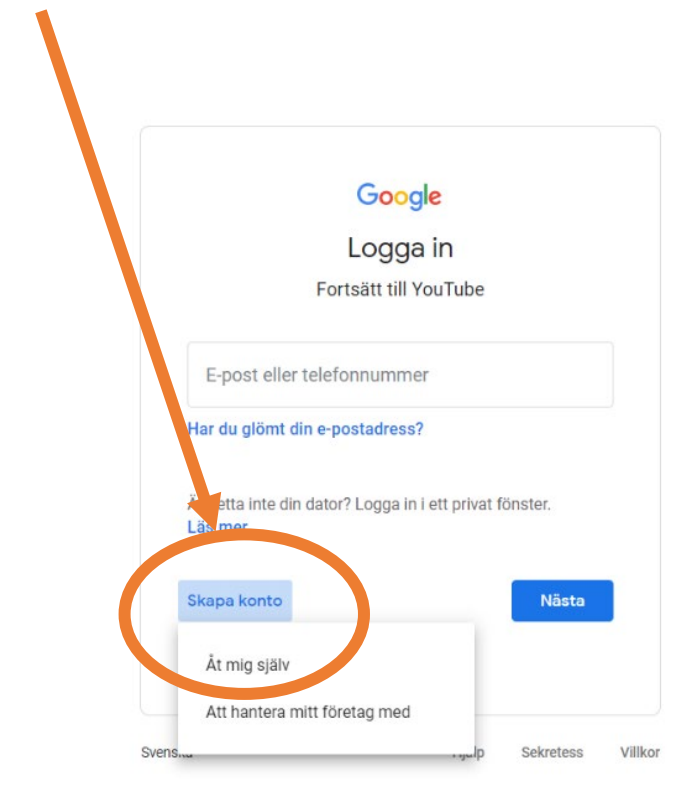

| Google                                          |                                                     |        |                                                                     |
|-------------------------------------------------|-----------------------------------------------------|--------|---------------------------------------------------------------------|
| Skapa ett Go                                    | oogle-konto                                         |        |                                                                     |
| Fortsätt till YouTul                            | be                                                  |        |                                                                     |
| Förnamn —                                       | Efternamn                                           |        | Fyll i ditt namn och Efternamn                                      |
| Din e-postadress<br>Du måste bekräfta att de    | en här e-postadressen tillhör di<br>dress i stället | ig.    | Skriv in din epostadress eller<br>skapa en ny Gmail-adress istället |
| Lösenord                                        | Bekräfta                                            | Ø      | Välj ett säkert lösenord och bekräfta det                           |
| Använd minst åtta tecke<br>siffror och symboler | n och en kombination av boks                        | täver, |                                                                     |
| Logga in i stället                              |                                                     | Nästa  | Klicka på Nästa                                                     |
| ka 🕶                                            |                                                     |        | Hjälp Sekretess Villkor                                             |

Steg A5 - Fyll i ditt mobilnummer, födelsedatum och kön (valfritt).

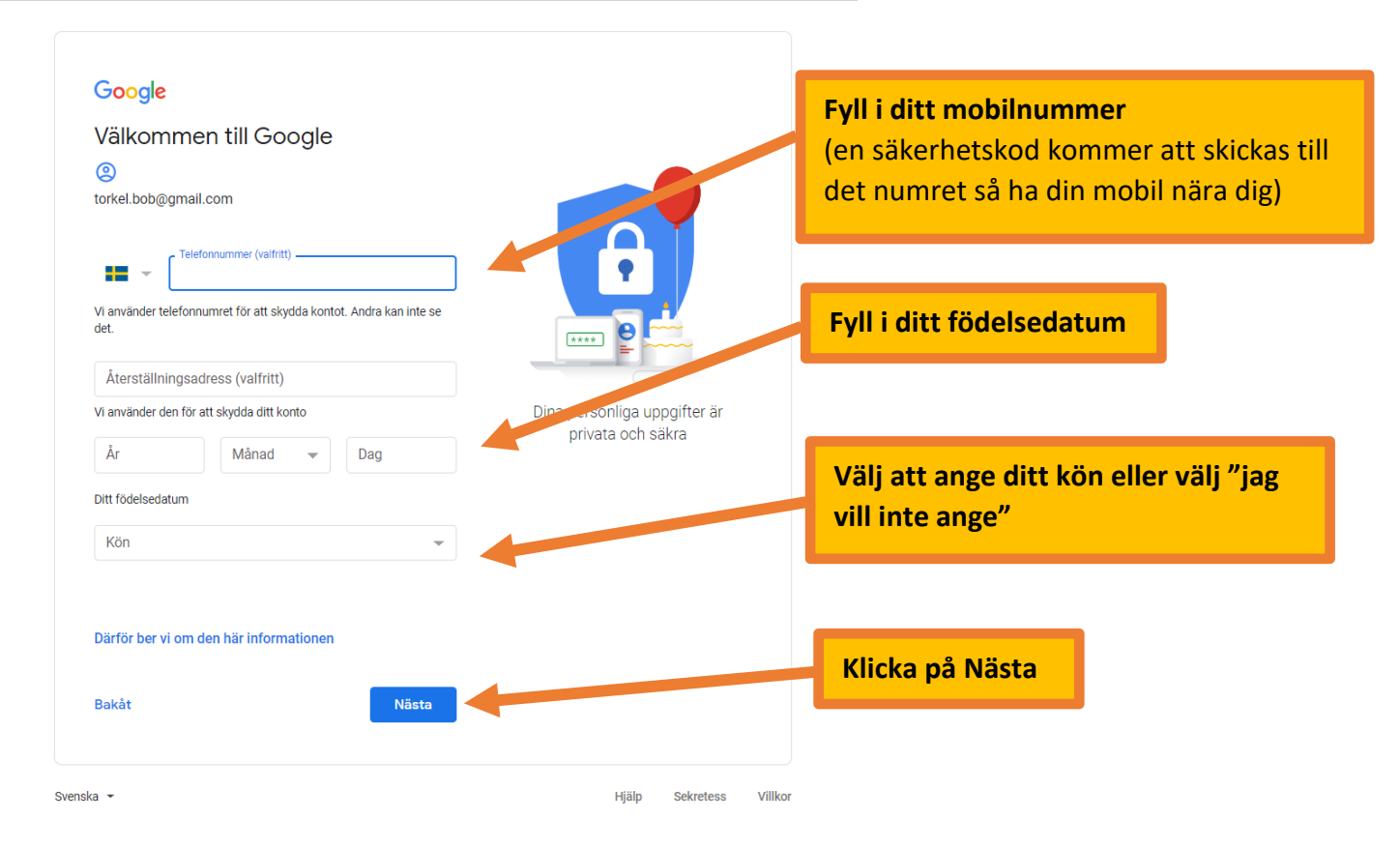

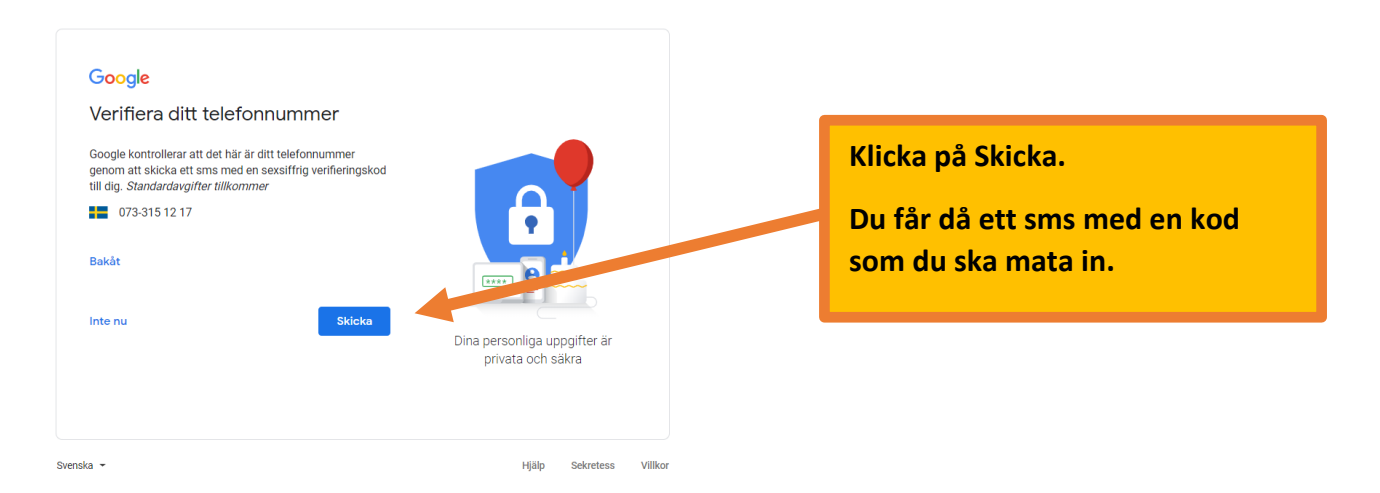

### Steg A7 – Välj inställning för ditt mobilnummer.

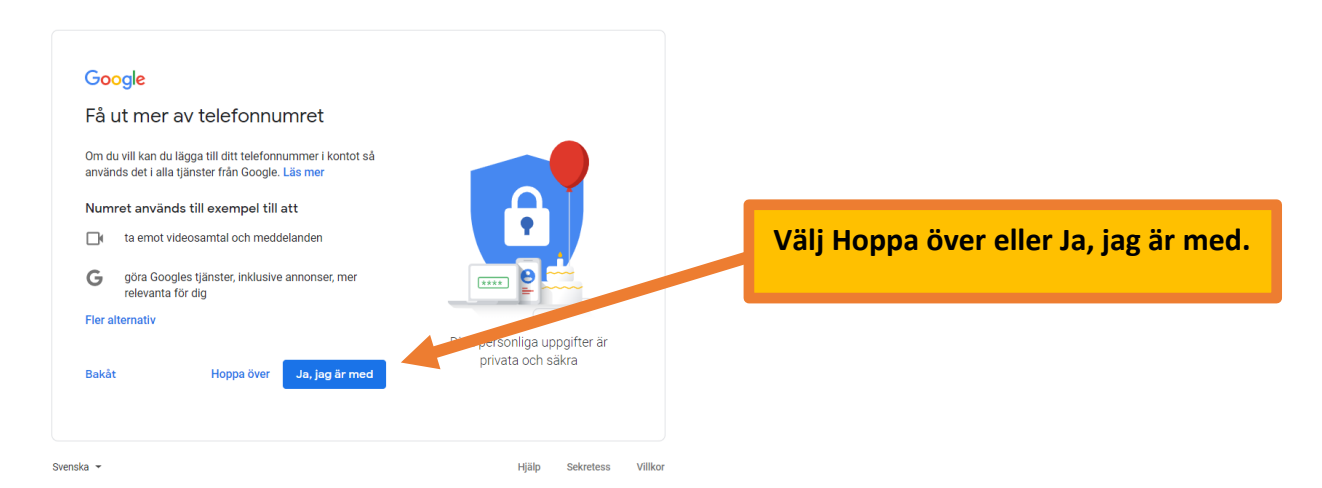

## Steg A8 – Godkänd avtalsvillkoren.

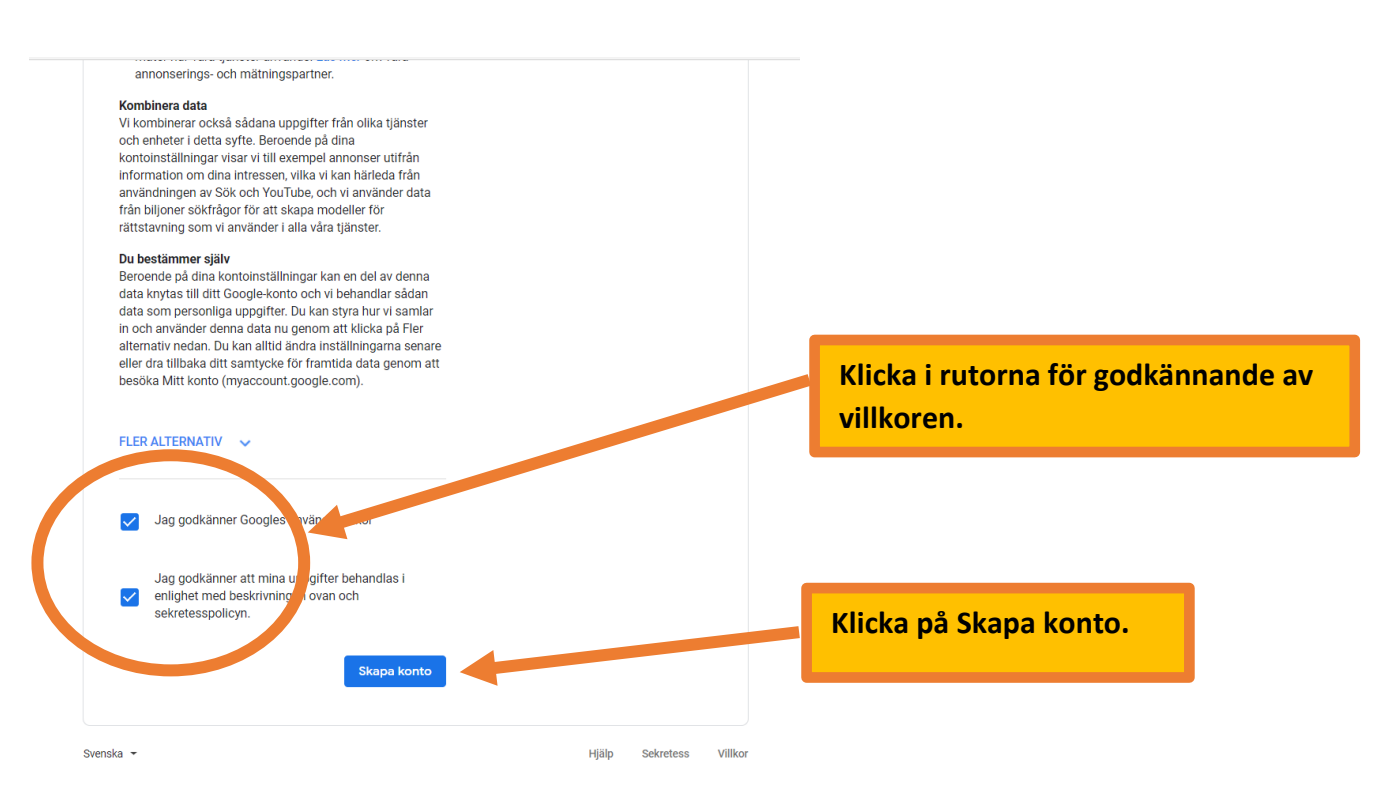

#### Steg A9 – Bekräfta inställningarna.

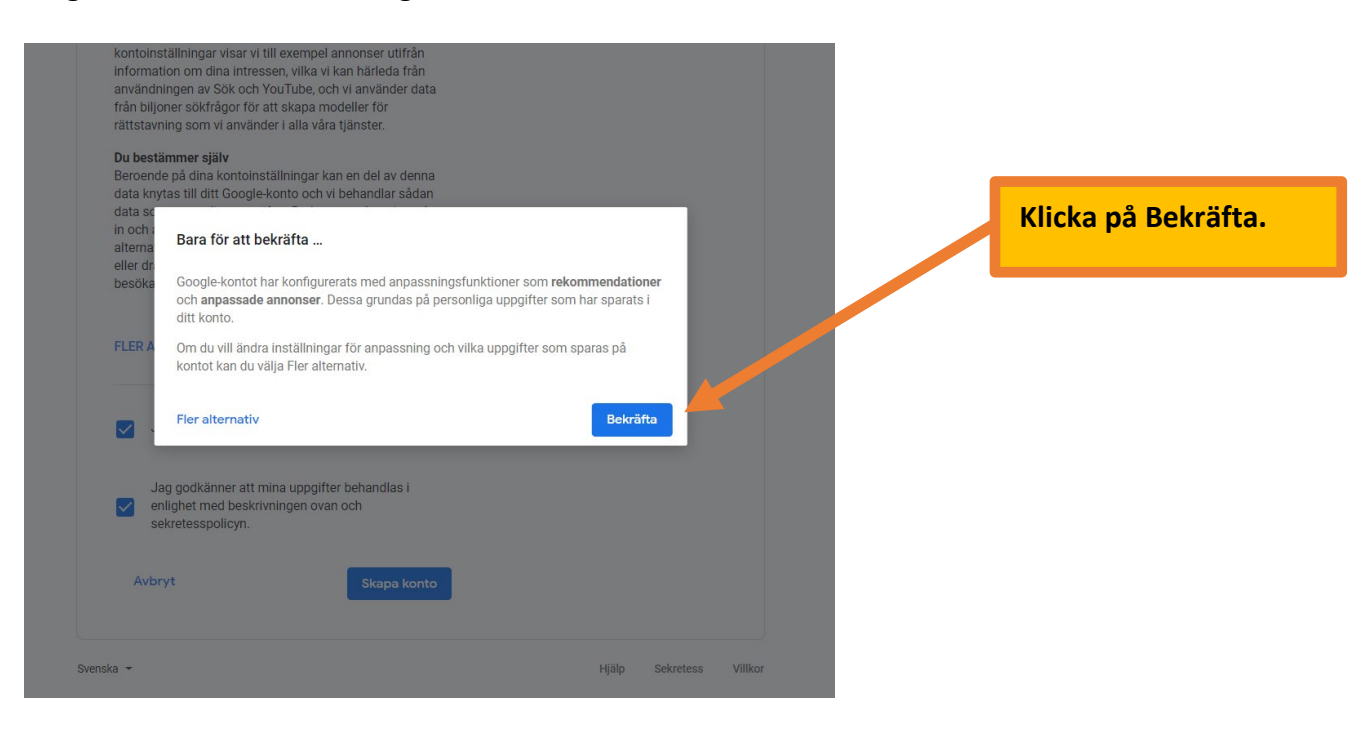

### Steg A10 – Du kan nu logga in på YouTube med e-postadressen och lösenordet som du valt.

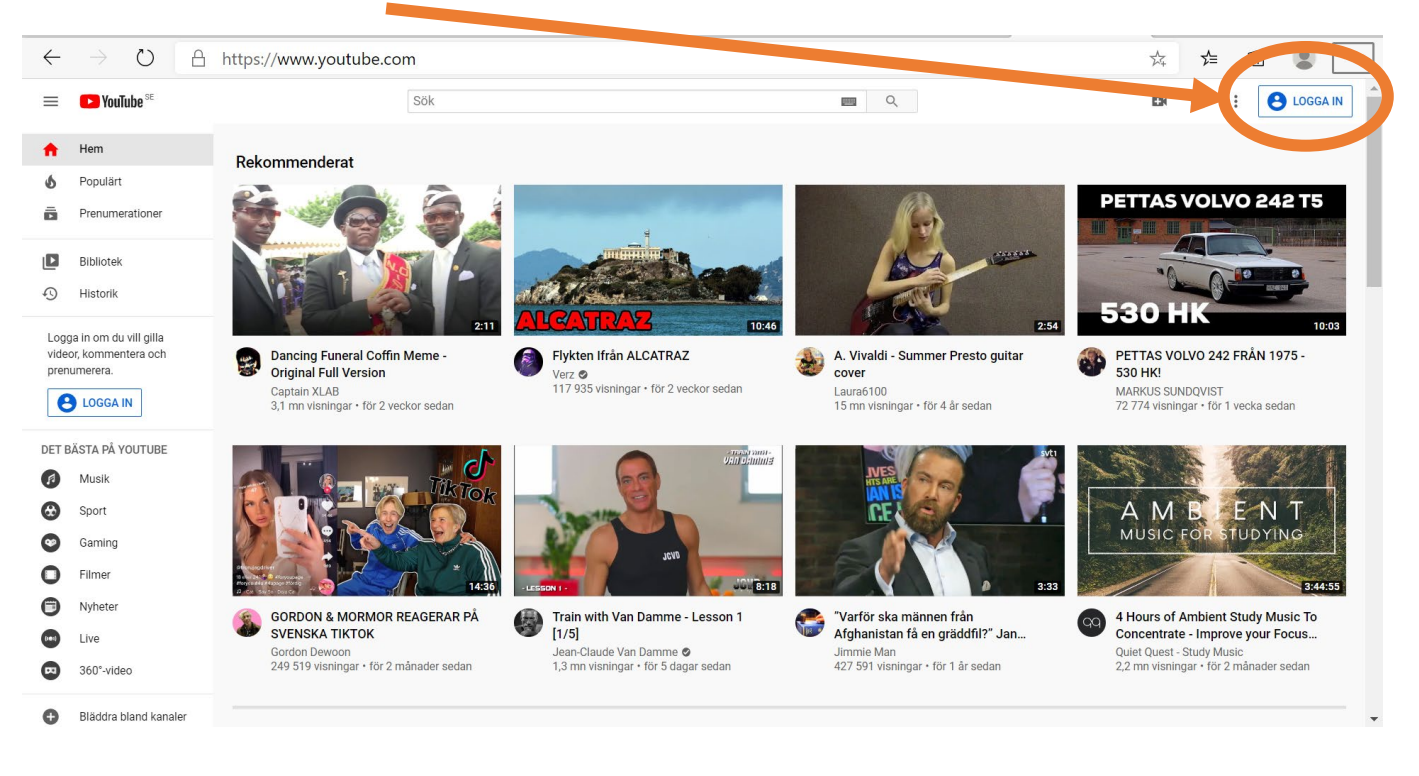

Scocle

Scole

Scole

Scole

Scole warden durged mensature durged mensature durged me

# Steg B – Ladda upp filmer på ditt YouTubekonto

Steg B1 – Logga in på ditt YouTubekonto.

### Steg B2 – Välj Skapa en video eller mer.

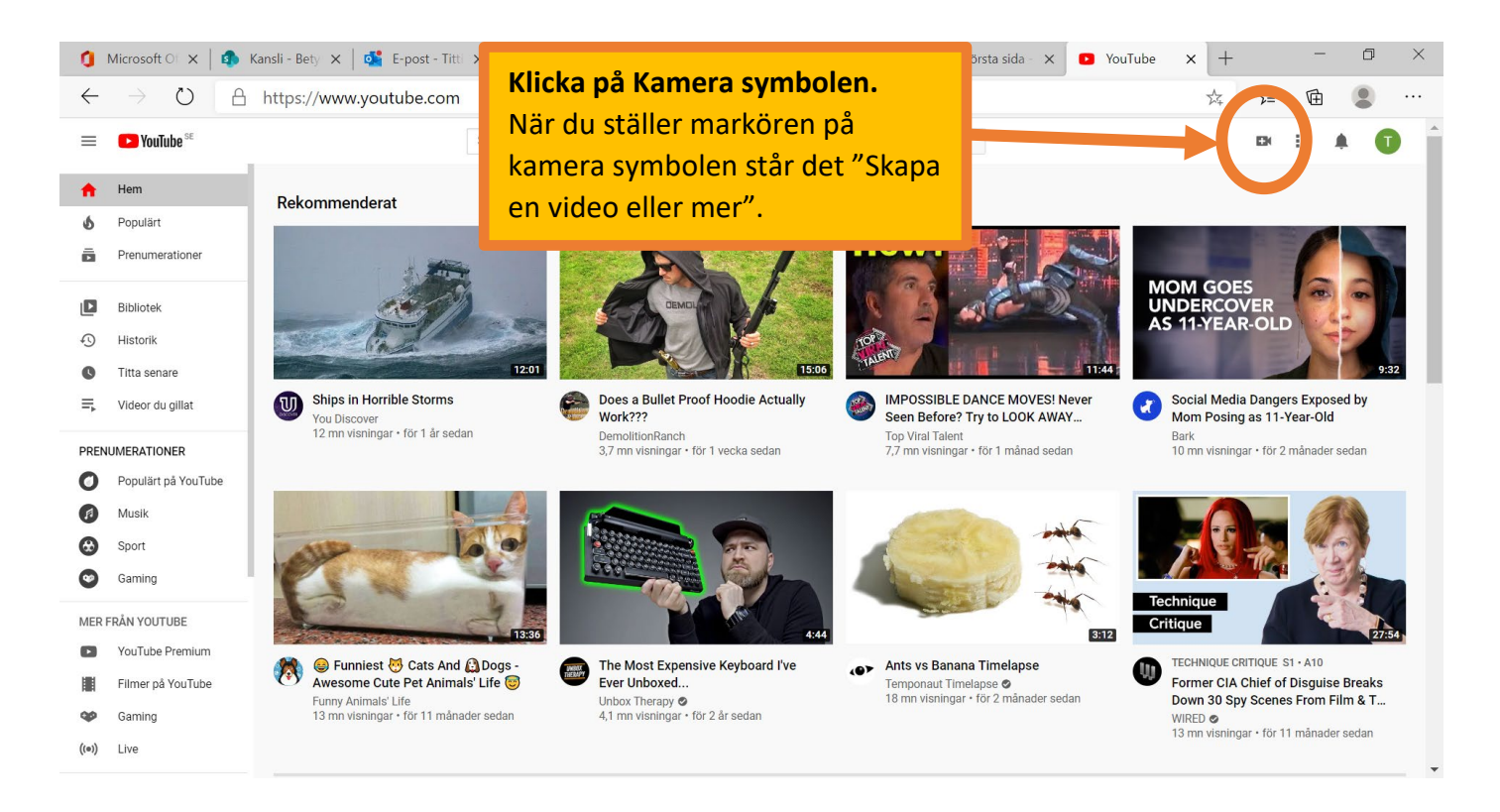

## Steg B3 – Välj Ladda upp.

| 0            | Microsoft Of 🗙   🔹 🖡        | Kansli - Bety 🗙   🕵 E-post - Titti 🗙   🍓 Microsoft Fo 🗙   🚳 Redigera inli 🗙   🚳 Digitalt anta 🗙   🚳 Första sida - 🗙 🖸 Bibliotek - Y                                                                                                    | ×   +      |             | — ć            | 7 × |  |
|--------------|-----------------------------|----------------------------------------------------------------------------------------------------|------------|-------------|----------------|-----|--|
| $\leftarrow$ | ightarrow O $ m lacksquare$ | x image: Set in the image: Set in the image: S | 於          | 7∕≡         | Ē              |     |  |
| ≡            | ▶ YouTube <sup>SE</sup>     | Sök Ladda upp video.                                                                                                    |            |             |                | ٦ ( |  |
| A            | Hem                         | ① Historik                                                                                                    |            |             | _adda upp vide | •   |  |
| 6            | Populärt                    | Videor du tittar på visas här. Bläddra bland videor                                                                                                    |            | (           | Pend live      |     |  |
| Ō            | Prenumerationer             | Titta senare                                                                                                    |            |             |                |     |  |
|              | Bibliotek                   | Spara videor och titta senare. Din lista visas här.                                                                                                    |            |             |                |     |  |
| Ð            | Historik                    | ⊟. Spellistor                                                                                                    | Sedan 2020 |             |                |     |  |
| C            | Titta senare                | Spellistor du skapar eller sparar visas här.                                                                                                    | Prenu      | merationer  | 0              |     |  |
| ≡            | Videor du gillat            |                                                                                                    | Upplac     | ddningar    |                |     |  |
| PREM         | UMERATIONER                 | file videor du gillat<br>Gilla videor genom att trycka på tumme upp-ikonen. Din lista visas här.                                                                                                    | Gilla-n    | narkeringar | 0              |     |  |
| 0            | Populärt på YouTube         |                                                                                                    |            |             |                |     |  |
| A            | Musik                       |                                                                                                    |            |             |                |     |  |
| ۲            | Sport                       |                                                                                                    |            |             |                |     |  |
| 0            | Gaming                      |                                                                                                    |            |             |                |     |  |
| MER          | FRÅN YOUTUBE                |                                                                                                    |            |             |                |     |  |
|              | YouTube Premium             |                                                                                                    |            |             |                |     |  |
|              | Filmer på YouTube           |                                                                                                    |            |             |                |     |  |
|              | Gaming                      |                                                                                                    |            |             |                |     |  |
| ((•))        | Live                        |                                                                                                    |            |             |                |     |  |

### Steg B3 – Skapa din kanal.

Detta behöver du göra bara en gång. Om du redan har kanal öppna den.

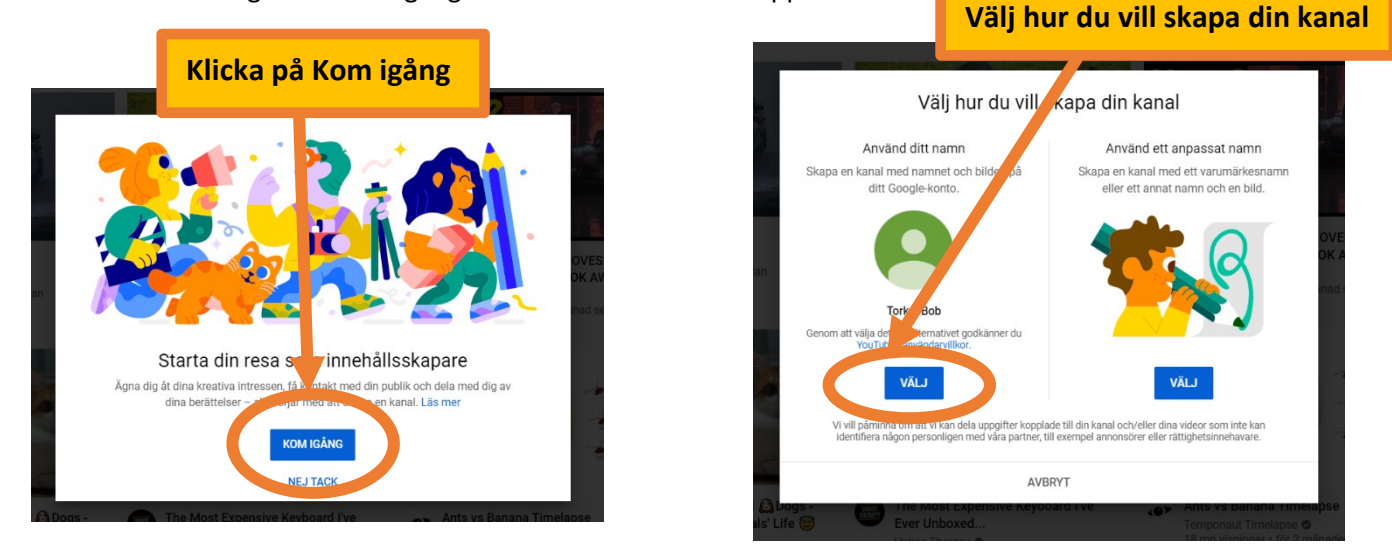

### Steg B4 – Välj inställningarna för din kanal eller gör det senare.

| Nice work!<br>Your channel "Torkel Bob" has been created<br>Next. follow the steps to complete your channel. You can do these steps now or come<br>välj Set up late                                                                                                    | r. Add links to your sites                                                                                       |
|----------------------------------------------------------------------------------------------------|----------------------------------------------------------------------------------------------------|
|                                                                                                    | Cotom link Lager reliefs and your needs with you und your needs release Lagerel Minigebbplats Vebbadress Add URL |
| Upload a profile picture<br>Your profile picture appears next to your videos, comments, and other places. It's your signature<br>image on YouTube.                                                                                                    | Social links<br>Webbadress<br>If https://www.acebook.com/lägg till profilnamn                                    |
|                                                                                                    | Webbadress  Webbadress Webbadress                                                                                |
| sur profile picture is linked to your Google Account. Any changes will show on your account and channel, and may take a few minutes to<br>pby. We recommend a square or round picture that 800 x 800 pads. Use a PNG. GP (no animations), BMR or JPEG file (4MB or less).<br>Make sure your picture follows <b>Community guiddines (2)</b> | SET UP LATER SY E AND CONTINUE                                                                                   |

#### Steg B5 – Ladda upp en video i din kanal.

| $\leftarrow$ | → Ŭ A                              | https://www.youtub | e.com/channel/U                  | CX1Z4QAIFY75LDaPg41rn9g/?guided_help_flow=5                            | 太 左                                                                  | œ (    |     |
|--------------|------------------------------------|--------------------|----------------------------------|------------------------------------------------------------------------|----------------------------------------------------------------------|--------|-----|
| ≡            | ► YouTube <sup>se</sup>            |                    | Sök                              | Q                                                                      | Ex                                                                   | III 🌲  | 1 î |
| ♠<br>6       | Hem<br>Populärt<br>Prenumerationer | HEM                | Torkel Bob<br>Inga prenumeranter |                                                                        | ANPASSA KANAL YOUTUBE<br>Håll ordning på kanalaidan, lägg till eller | STUDIO |     |
| ٥            | Bibliotek                          |                    |                                  | Klicka på Ladda upp video.                                             | OK                                                                   |        |     |
| Ð            | Historik                           |                    |                                  |                                                                        |                                                                      |        |     |
| ►            | Dina videor                        |                    |                                  |                                                                        |                                                                      |        |     |
| C            | Titta senare                       |                    |                                  |                                                                        |                                                                      |        |     |
| ıllır        | Videor du gillat                   |                    |                                  |                                                                        |                                                                      |        |     |
| PREM         | IUMERATIONER                       |                    |                                  |                                                                        |                                                                      |        |     |
| 0            | Populärt på YouTube                |                    |                                  |                                                                        |                                                                      |        |     |
| A            | Musik                              |                    |                                  | Kom igång gende att ladda upp en video                                 |                                                                      |        |     |
| ᢒ            | Sport                              |                    |                                  | Börja berätta din historia och sen sen sen sen sen sen sen sen sen sen | ţ.                                                                   |        |     |
| 9            | Gaming                             |                    |                                  | LADDA UPP VIDEO                                                        |                                                                      |        |     |
| MER          | FRÂN YOUTUBE                       |                    |                                  | Los traduces and                                                       |                                                                      |        |     |
| ٠            | YouTube Premium                    |                    |                                  |                                                                        |                                                                      |        |     |
|              | Filmer på YouTube                  |                    |                                  |                                                                        |                                                                      |        |     |
| QР           | Gaming                             |                    |                                  |                                                                        |                                                                      |        |     |

OBS: Om det dyker upp en ruta om YouTube Studio, kan du hoppa över det!

#### Steg B6 – Välj filen som du vill ladda upp.

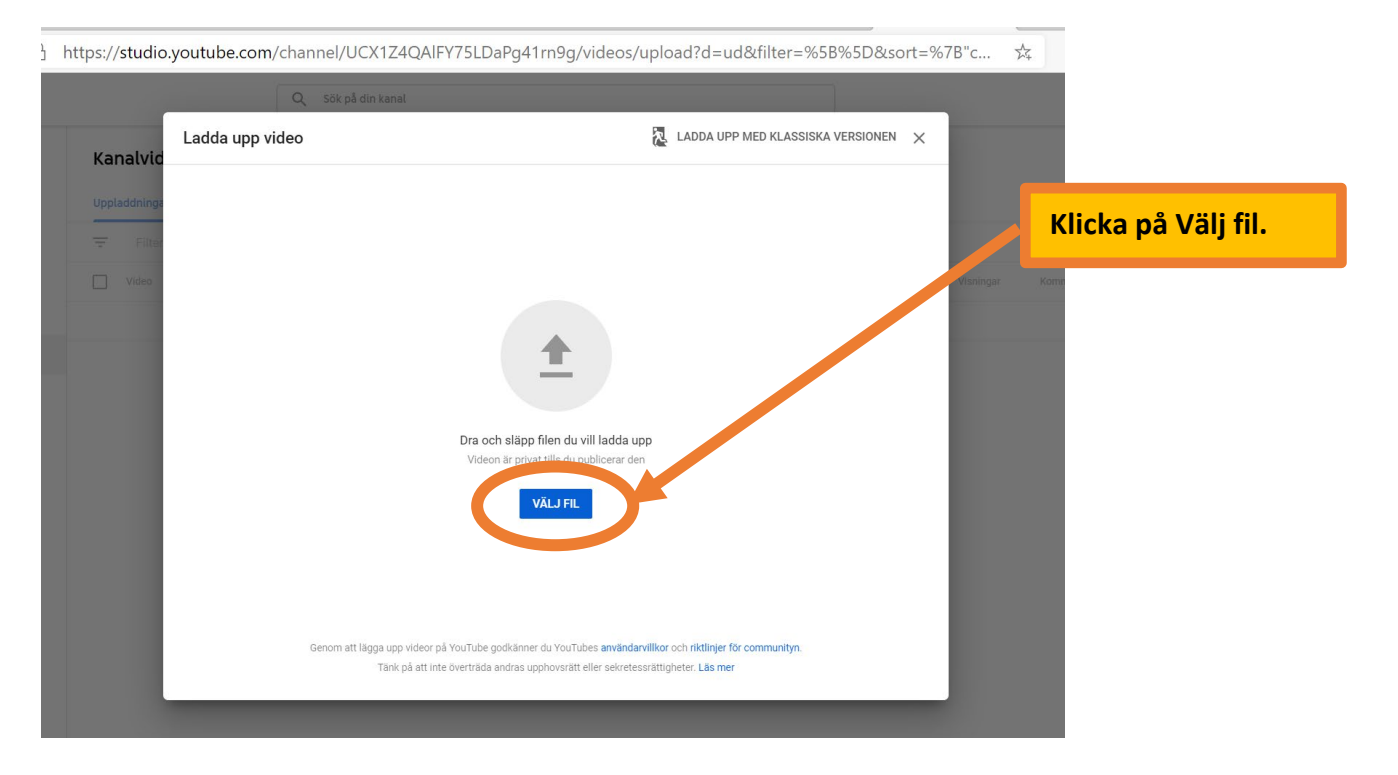

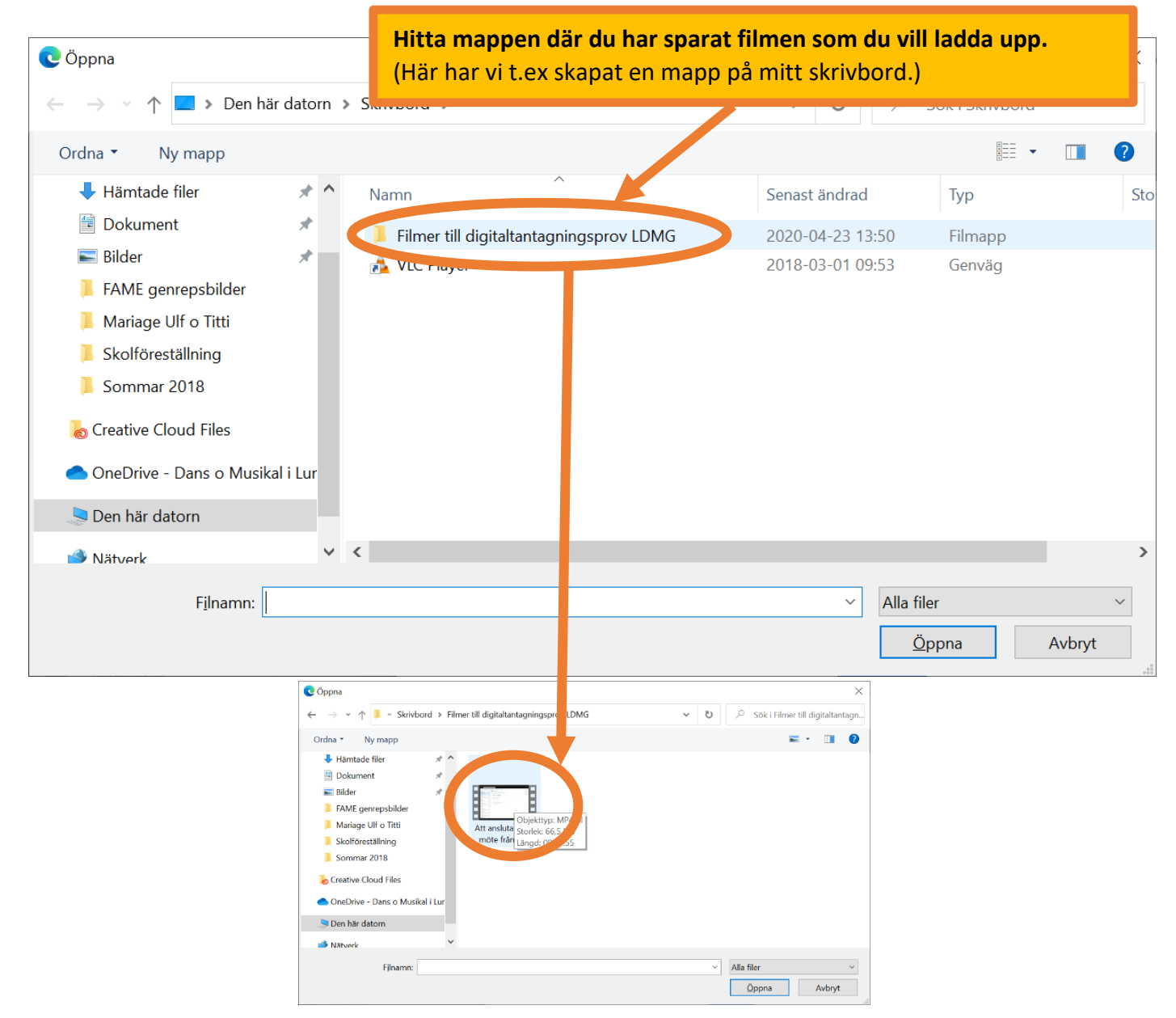

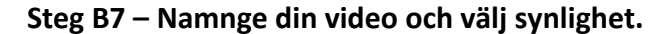

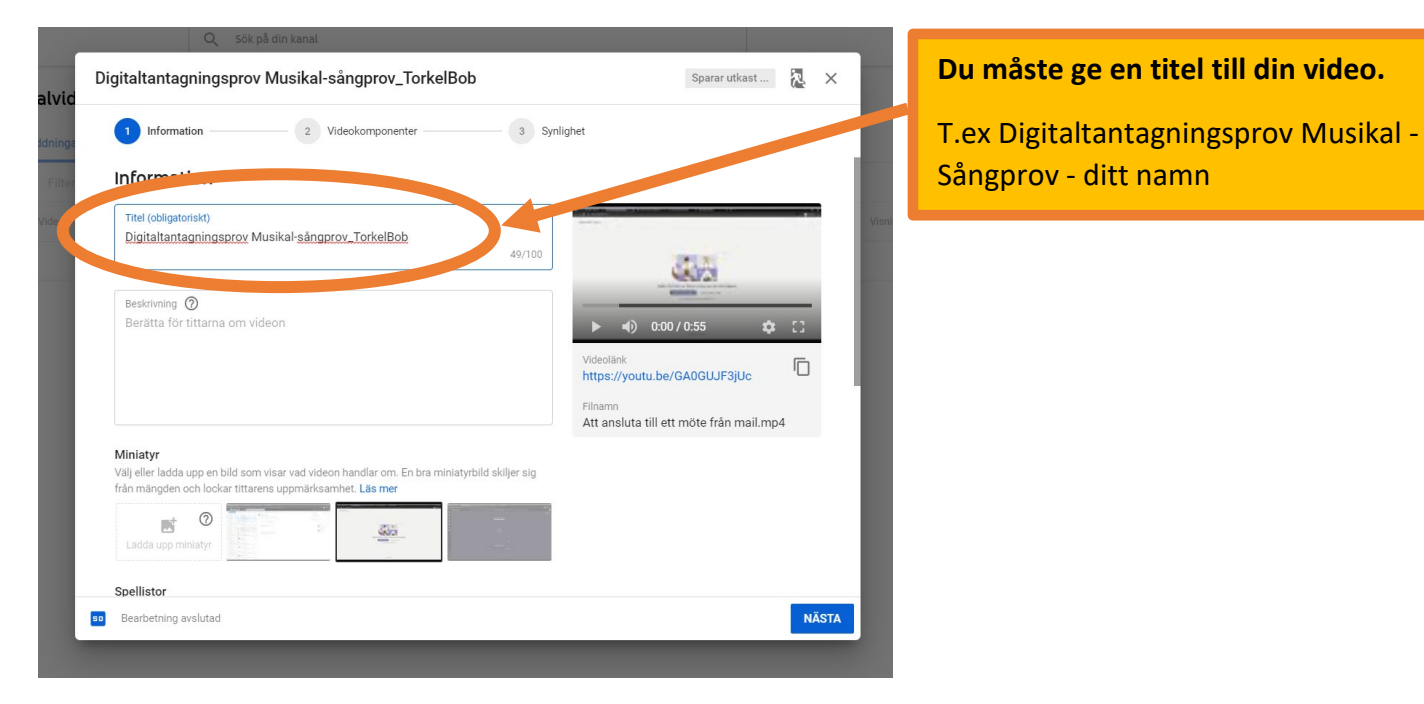

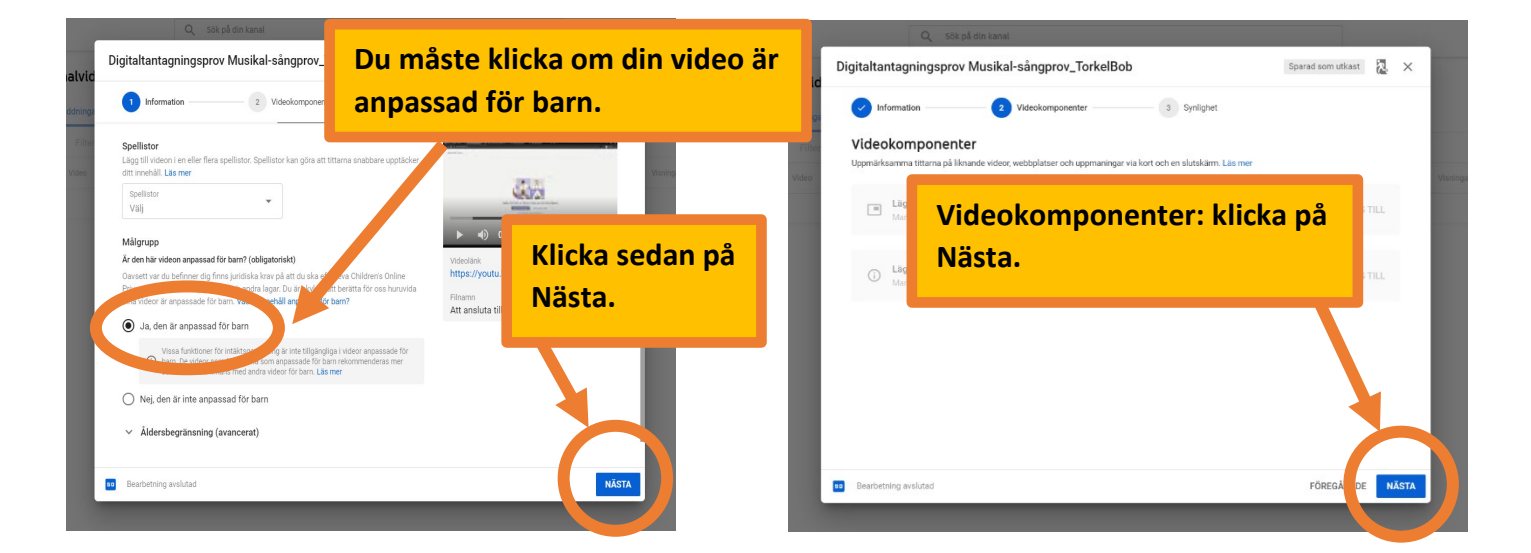

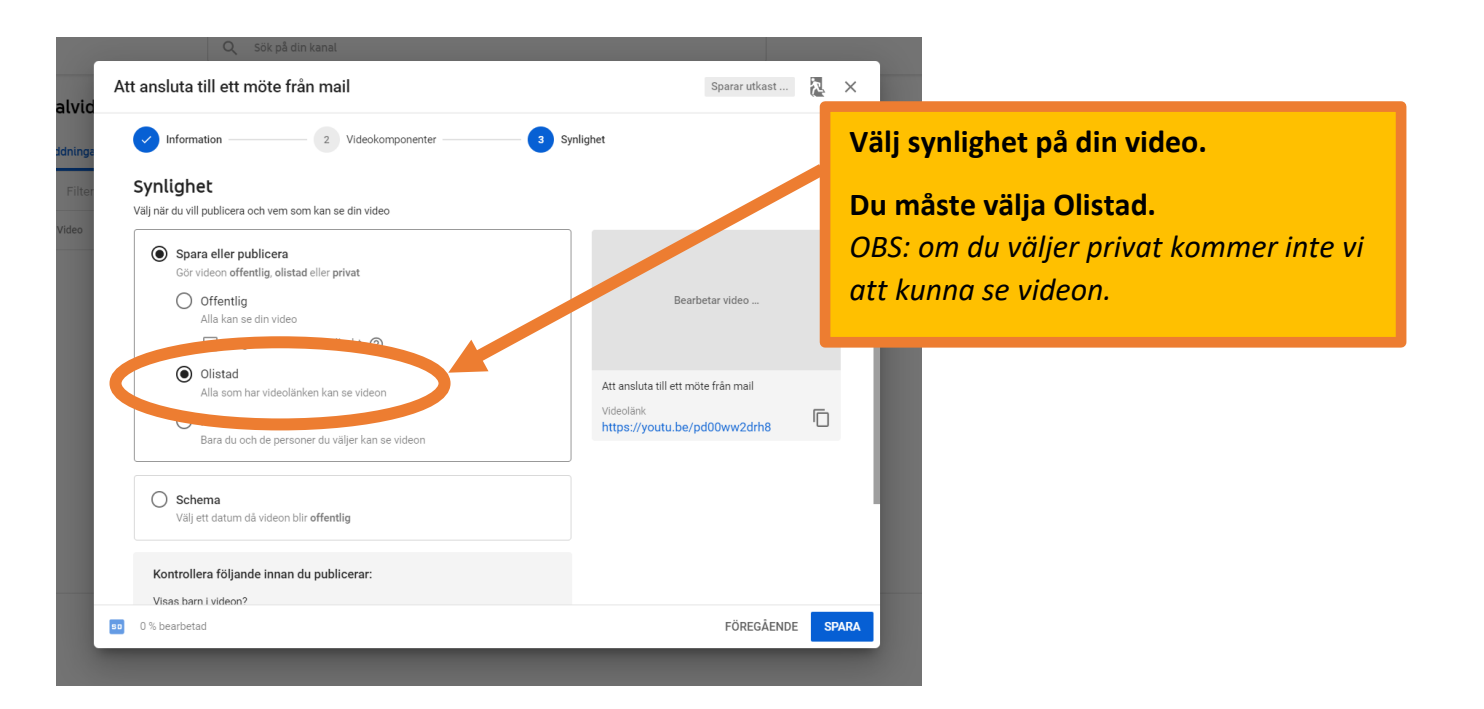

# Steg C – Skicka länken till skolan

Steg C1 – Få fram och kopiera YouTubelänken till din video.

| 0            | Microsoft OF 🗙   🦚 Kar | nsli - Tean 🗴 📫 🛛 Klicka på din video.                                                                      | a inl: 🗙 🛛 🔞 Digitalt anta 🗙 🗋 🔞 Första sida - 🗙 💽 Kanalvideor 🗙 🕂 🦳 🗖                                                                                                    | $\times$ |
|--------------|------------------------|----------------------------------------------------------------------------------------------------|----------------------------------------------------------------------------------------------------|----------|
| $\leftarrow$ | → Ŭ A H                | nttps:// <b>studio.yc</b>                                                                                   | 41rn9g/videos/upload?filter=%5B%5D&sort=%7B"columnT 🌣 🗲 ڟ 💲                                                                                                    |          |
| ≡            | 🕒 Studio               | Q sök pi tin kanal                                                                                          | 🛤 skapa 🍈                                                                                                    | T        |
|              | Din kanal              | Kanalvideor<br>Uppladdningar Live                                                                           |                                                                                                    |          |
|              | Torkel Bob             | Video                                                                                                    | Synlighet Begränsningar Datum V                                                                                                    | ingar %  |
| -            | Översikt               | Digitaltantagningsprov Musikal-sångprov_TorkelBob<br>Lägg till beskrivning                                  | Rrivat Anpassat för barn 23 apr. 2020 0 0<br>Uppladdad                                                                                                    | -        |
| ٥            | Videor                 | 0556                                                                                                    |                                                                                                    |          |
| =,           | Spellistor             |                                                                                                    | Rader per sida: 30 💌 1–1 av 1 🛛 I 🤇 🕹 🔪                                                                                                    | >1       |
|              | Analytics              |                                                                                                    |                                                                                                    |          |
|              | Kommentarer            |                                                                                                    |                                                                                                    |          |
|              | Undertexter            |                                                                                                    |                                                                                                    |          |
| Ş            | Intäktsgenerering      |                                                                                                    |                                                                                                    |          |
|              | Ljoubibliotek          |                                                                                                    |                                                                                                    |          |
| ←            | → Č A H                | nttps:// <b>studio.youtube.com</b> /video/GA0GUJF3jUc/edit<br>Q sök på din kanal                            | ☆ 定 団 ⑧                                                                                                    | <br>T    |
| ÷            | Kanalvideor            | Videoinformation<br>Grundläggande Fler alternativ                                                           | àng Ländringar spara :                                                                                                    |          |
| Din vi       | deo                    | Titel (obligatoriskt) ⑦<br>Digitaltantagningsprov Musikal-sångprov_TorkelBob                                |                                                                                                    |          |
| J            | Information            | Beskrivning ②<br>Berätta för tittarna om videon                                                             |                                                                                                    |          |
|              | Analytics              |                                                                                                    | <ul> <li>0.00 / 0:55</li> </ul>                                                                                                    |          |
|              | Redigerare             |                                                                                                    | Videolánk<br>https://youtu.be/GA0GUJF3jUc                                                                                                    |          |
|              | Kommentarer            |                                                                                                    | Att ansitter weekeen and an and an and a second and a second and as |          |
|              | Undertexter            | Miniatyr<br>Välj eller ladda upp en bild som visar vad videon handlar om. En bra miniatyrbild skiljer sig f | videokvalitet<br>n mängden och lockar                                                                                                    |          |
|              |                        | tittarens uppmärksamhet. Läs mer                                                                            | Synlighet                                                                                                    |          |
| <b>^</b>     | Inställningar          | tittarens uppmärksamhet. Läs mer                                                                            | Symlighet  Privat  Anpassat för barn (inställt av dig)                                                                                                    |          |
| \$           | Inställningar          | titarens uppmärksamhet. Läs mer<br>Ladda upp ministyr<br>Målgrupp<br>Kurden bis udens ansvard för hom?      | Synlighet<br>Privat<br>Anpassat för barn (inställt av dig)<br>Spellistor<br>Välj                                                                                                    |          |

Steg C2 – Klistra in länken och skicka den till skolan.

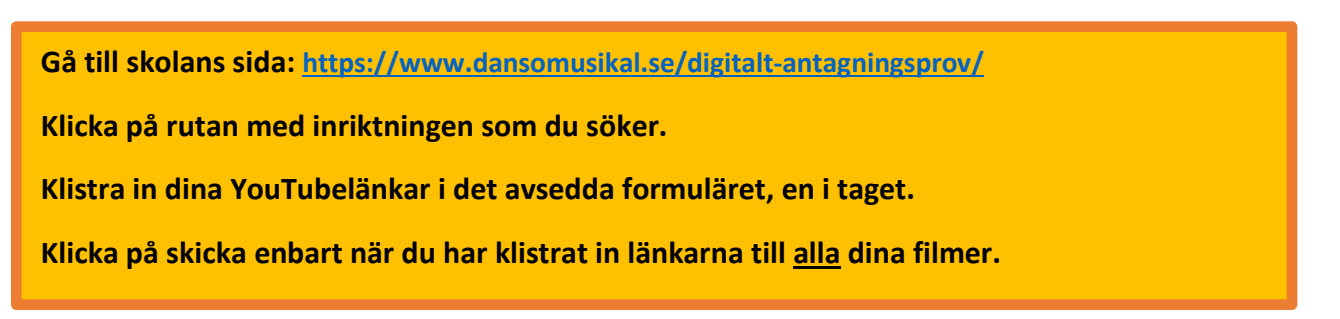